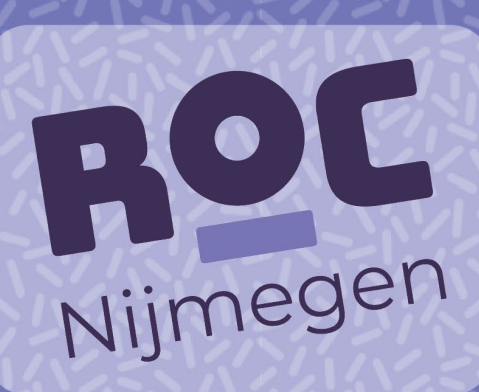

# ACTIVEREN ACCOUNT ONSTAGE4BUSINESS

BEDRIJF

Versie 01-10-2024

## INHOUDSOPGAVE

| Algemene instructie                                   | 2 |
|-------------------------------------------------------|---|
| Uitgebreidere instructie                              | 3 |
| Uitnodigingsmail                                      | 3 |
| Registratiemogelijkheden                              | 3 |
| Registreren met E-mail en wachtwoord                  | 4 |
| Registreren met LinkedIn, Microsoft of Google account | 6 |

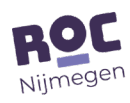

### **ALGEMENE INSTRUCTIE**

Tijdens een stageperiode werkt het ROC Nijmegen intensief samen met bedrijven.

Om deze samenwerking te vergemakkelijken, werken we met het platform OnStage. Als organisatie maak je gebruik van OnStage4Business (O4B). Dit is een website die is gekoppeld aan het platform OnStage.

Om te kunnen inloggen bij OnStage4Business heb je een account nodig. Contactpersonen worden vanuit OnStage uitgenodigd per e-mail om een account in OnStage4Business te maken. Onder het hoofdstuk "uitgebreidere instructie" lees je hoe wat je moet doen.

Dit account wordt gekoppeld aan een of meerdere rollen in O4B. Deze rol(len) bepaalt je rechten in O4B. Aan het dossier van een stagiaire dient (altijd) een 'Tekenbevoegd persoon' en een 'Werkbegeleider' gekoppeld te zijn. Dit kan eenzelfde contactpersoon zijn, maar dat hoeft niet.

-Q- Belangrijk om te weten;

- Per medewerker/contactpersoon kun je dus aangeven welke rol(len) die heeft.
- De medewerker met de rol Tekenbevoegd persoon ondertekent de bpv-overeenkomst. Dit is bijv. een medewerker HRM.
- De medewerker die in het dossier van de stagiaire als LogBook beoordelaar wordt gekozen beoordeelt de bpv-uren van de stagiaire. Dit kan een medewerker met de rol Werkbegeleider zijn maar hiervoor kan ook de Tekenbevoegd persoon gekozen worden.
- De medewerker met de rol Coördinator kan alle dossiers van stagiaires inzien binnen de organisatie en de onderliggende vestigingen, de rol Tekenbevoegde ziet alleen de studenten waaraan hij/zij is toegewezen.

Log in via deze link: http://onstage4business.xebic.com

Mist er informatie op het dashboard of lukt het niet om in te loggen op OnStage4Business? Neem dan contact op met je contactpersoon van de opleiding op het ROC Nijmegen.

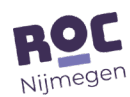

## **UITGEBREIDERE INSTRUCTIE**

#### **Uitnodigingsmail**

Je ontvangt een e-mail van noreply@identity.xebic.com op het bij ons bekende e-mailadres.

Klik op de knop 'Uitnodiging bevestigen' of klik op de 'Activatielink' onderaan de mail.

| Uitnodiging van ROC Nijmegen om gebruik te maken van OnStage4Business   |                                                                                                    | lş.                 |                                     |                |
|-------------------------------------------------------------------------|----------------------------------------------------------------------------------------------------|---------------------|-------------------------------------|----------------|
| N N Arr. U                                                              |                                                                                                    |                     | 🅎 Beantwoorden 🍕 Allen beantwoorden | ∂ Doorsturen … |
|                                                                         | Constant of the second second |                     |                                     |                |
| Of kopieer en plak de<br>https://identity.xebic.c<br>6ab72374b793&Clien | onderstaande link in uw webbrowser:<br>om/Invite/ConfirmInviteEmail?guid=6fa06dc4-5316-45<br>ttld=Xebic.OnStage4Business&scope=rocnijmegen&la                                                                                                    | id5-857a-<br>ang=nl |                                     |                |
|                                                                         | www.acci.com                                                                                                    |                     |                                     |                |
| ≪s Beantwoorden                                                         |                                                                                                    |                     |                                     |                |

#### Registratiemogelijkheden

OnStage4Business kent verschillende mogelijkheden om je te registreren. Wij adviseren te kiezen voor de optie 'E-mailadres en wachtwoord'. Wij ervaren hier het minste problemen mee.

Het registreren voor OnStage4Business doe je met een e-mailadres. Gebruik hiervoor je persoonlijke werk e-mailadres. Dit geeft het minste kans op foutmeldingen en problemen.

Het is wel mogelijk om een algemeen e-mail adres zoals bijv. <u>info@bedrijfsnaam.nl</u> te gebruiken. Maar dit is dan maar bij 1 account mogelijk. Vervolgens moeten er dan meerdere medewerkers met ditzelfde account en dus ook wachtwoord inloggen. Wij ervaren hier met enige regelmaat problemen mee.

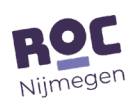

#### **Registreren met E-mail en wachtwoord**

Vanuit de uitnodigingsmail kom je op onderstaande pagina. Klik hier op <u>"e-mail en wachtwoord"</u>.

| <b>Bevestig uw uitnodiging</b><br>Om de uitnodiging te<br>bevestigen moet je één van de<br>gegeven inlogmethodes kiezen.<br>Deze zal je vanaf dan gebruiken<br>om in te loggen.<br>Deze keuze is niet definitief.<br>Het is mogelijk om later inlog<br>methodes toe te voegen of te<br>verwijderen. |                      |
|----------------------------------------------------------------------------------------------------|----------------------|
|                                                                                                    | Registreer via       |
|                                                                                                    | in LINKEDIN G GOOGLE |
|                                                                                                    |                      |
|                                                                                                    | E-MAIL EN WACHTWOORD |

Kies een wachtwoord. Deze moet voldoen aan de voorwaarden waar een rode "x" voor staat.

- Let op! Voortaan kies je deze optie om je aan te melden op OnStage4Business.

| Bevestig uw uitnodiging Om de uitnodiging te                                                                         | Email address*                                                                                                    |                                         |
|----------------------------------------------------------------------------------------------------|----------------------------------------------------------------------------------------------------|-----------------------------------------|
| bevestigen moet je één van de<br>gegeven inlogmethodes kiezen.<br>Deze zal je vanaf dan gebruiken<br>om in te loggen | Wachtwoord*                                                                                                    |                                         |
| Deze keuze is niet definitief.<br>Het is mogelijk om later inlog<br>methodes toe te voegen of te<br>verwijderen.     | Bevestig wachtwoord*                                                                                                    |                                         |
|                                                                                                    | <ul> <li>Kleine letters en hoofdletters</li> <li>een lengte van minimaal 8 en n</li> <li>beide wachtwoorden moeten h</li> </ul> | naximaal 100 karakters<br>etzelfde zijn |
|                                                                                                    |                                                                                                    |                                         |
|                                                                                                    |                                                                                                    |                                         |

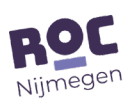

Zodra je de velden "Wachtwoord" en "Bevestig wachtwoord" hebt ingevuld kun je klikken op de knop <u>"Activeren".</u>

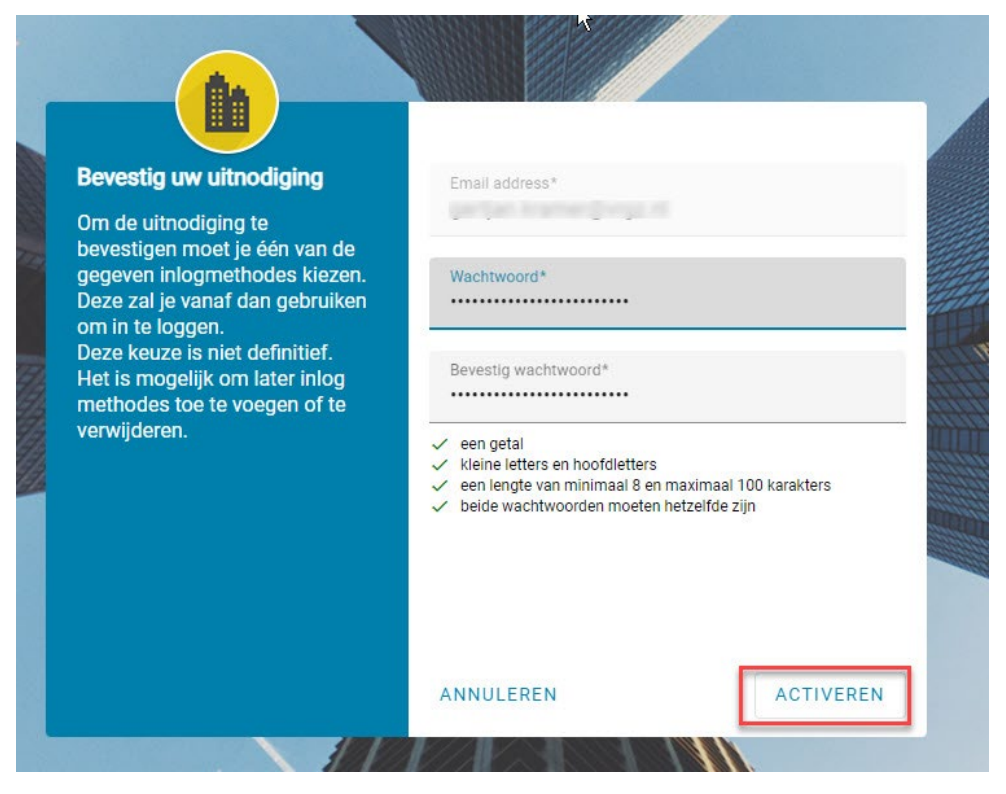

Je ontvangt dan een bevestigingsmail op het invulde e-mailadres dat je account is geactiveerd.

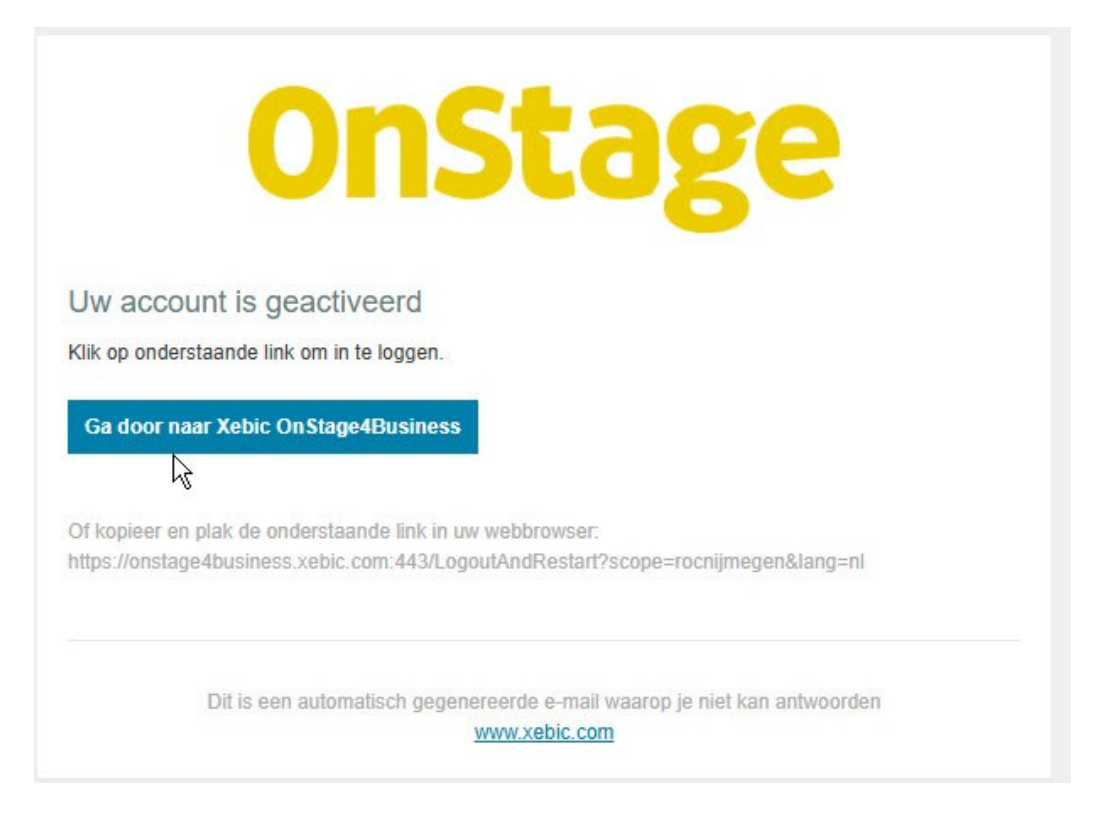

Vanaf nu kun je dan via de link <u>http://onstage4business.xebic.com</u> inloggen met je e-mail en wachtwoord.

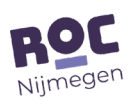

#### **Registreren met LinkedIn, Microsoft of Google account**

Wij adviseren te kiezen voor de optie aanmelden met 'E-mailadres en wachtwoord'. Wij ervaren hier het minste problemen mee.

Wil je toch jouw O4B account koppelen aan je LinkedIn, Microsoft of Google account? Dan werkt dit alleen als deze toepassingen gekoppeld zijn aan het e-mailadres dat in OnStage (ons platform) staat geregistreerd. Dat is bij voorkeur je persoonlijke e-mailadres van je organisatie.

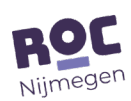